## How to run the GPCA programs

This document intends to explain how to execute the prototype of GPCA infusion pump software (ver 2.1).

In [code] folder, there are two sub folders

## 1) gpca\_state\_machine\_ver2.1

- The C source code that consists of (a) automatically generated code from the model (found in the [model] folder) (b) glue code to interface the generated code to the testing program, called GPCAMonitor below.

## 2) GPCAMonitor\_ver2.1

- The debugging JAVA GUI program that interacts with the program "gpca\_state\_machine\_ver2.1".

To run [gpca\_state\_machine\_ver2.1], type the following commands in the Linux environment.

>>make clean

>>make

>>make run

Then, [gpca\_state\_machine\_ver2.1] will be started waiting for the TCP/IP socket connection from [GPCAMonitor\_ver2.1], whose screenshot is followed:

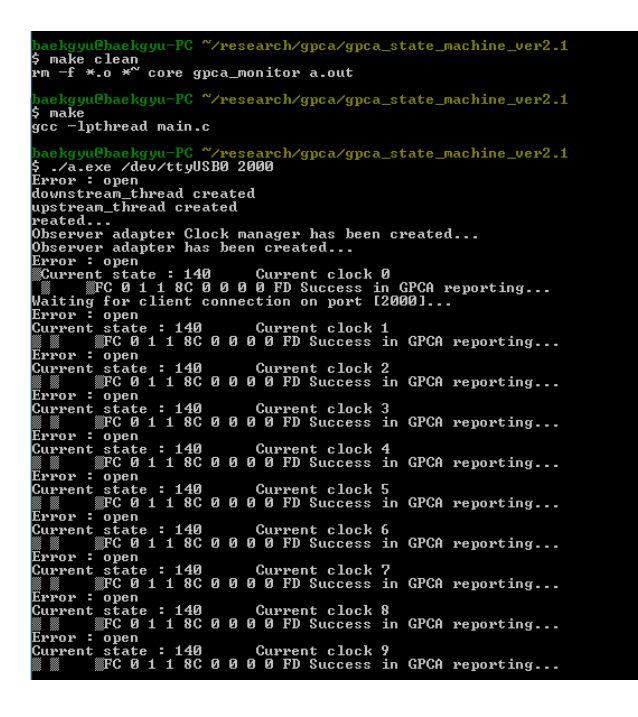

The message [Error : open] indicates the RS232 serial connection is not established to control infusion pump hardware. You need to have actual infusion pump hardware + microcontroller to use this function. The explanation of infusion pump hardware software is out of scope of this document.

Next, run [GPCAMonitor\_ver2.1] that is developed using NetBeans IDE 6.9.1.

In NetBeans IDE, open the project, and run [GPCAMonitor\_ver2.1] program. The following screen will be appeared.

| 🛃 GPCA Controller | Nation 2011          | _ <b>_</b> X |   |               |      |              | -      |                               |      | 52      |
|-------------------|----------------------|--------------|---|---------------|------|--------------|--------|-------------------------------|------|---------|
| Network Setting   | GPCA Control Logging |              | l | 🛃 GPCA Contro | ller |              |        |                               |      | ×       |
|                   |                      |              |   | Network Setti | ng   | GPCA Control | Loggin | 9                             |      |         |
|                   |                      |              |   |               | -    | 1            |        |                               |      |         |
|                   |                      |              |   | Time          |      | Dose Rate \  | TBI    | GPCA State                    |      |         |
| Server Address    | 127.0.0.1            |              |   | 3:20:10.393   | 1    | 1            |        | POST_Init                     | -    | <b></b> |
|                   |                      |              |   | 3:20:11.407   | 1    | 1            |        | POST_Init                     | -    |         |
| Server Port       | 2000                 | Connect      |   | 3:20:12.421   | 1    | 1            |        | POST_Init                     | -    |         |
|                   |                      |              |   | 3:20:13.435   | 1    | 1            |        | POST_Init                     | -    |         |
| Messages          |                      | Send         |   | 3:20:14.449   | 1    | 1            |        | POST_Init                     | -    |         |
|                   |                      |              |   | 3:20:15.463   | 1    | 1            |        | POST_Init                     | -    |         |
|                   | 🖲 Hex 🔘 String       |              |   | 3:20:16.477   | 1    | 1            |        | POST_Init                     | -    |         |
|                   |                      |              |   | 3:20:17.491   | 1    | 1            |        | POST_Init                     | -    |         |
|                   |                      |              |   | 3:20:18.505   | 1    | 1            |        | POST_INIT                     | -    |         |
|                   |                      |              |   | 3:20:19.519   | 1    | 1            |        | POST_INIT                     | -    |         |
|                   |                      |              |   | 3.20.20.533   | 4    | 1            |        | POST_INIL                     | -    |         |
|                   |                      |              |   | 3.20.21.347   | 1    | 1            |        | POST_INIL<br>Post In Programs | -    |         |
|                   |                      |              |   | 3:20:22.501   | 1    | 1            |        | Post_III_FT091655             | -    |         |
|                   |                      |              |   | 3:20:24 589   | 1    | 1            |        | Post In Progress              | -    |         |
|                   |                      |              |   | 3:20:25 603   | 1    | 1            |        | CDR Init                      | -    |         |
|                   |                      |              |   | 3:20:26.617   | 1    | 1            |        | CDR Init                      | -    |         |
|                   |                      |              |   | 3:20:27.631   | 1    | 1            |        | CDR Init                      | -    |         |
|                   |                      |              |   | 3:20:28.645   | 1    | 1            |        | CDR Init                      | -    |         |
|                   |                      |              |   | 3:20:29.659   | 1    | 1            |        | CDR Init                      | -    |         |
|                   |                      |              |   | 3:20:30.673   | 1    | 1            |        | CDR_Init                      | -    |         |
|                   |                      |              |   | 3:20:31.687   | 1    | 1            |        | CDR_Init                      | -    | 1       |
|                   |                      |              |   | 3:20:32.701   | 1    | 1            |        | CDR_Init                      | -    | Н       |
|                   |                      |              |   | 3:20:33.715   | 1    | 1            |        | CDR_Init                      | -    | 1       |
|                   |                      |              |   | 3:20:34.729   | 1    | 1            |        | CheckAdministrationSet        | -    |         |
|                   |                      |              |   | 3:20:35.743   | 1    | 1            |        | CheckAdministrationSet        | -    |         |
|                   |                      |              |   | 3:20:36.757   | 1    | 1            |        | CheckAdministrationSet        | -    |         |
|                   |                      |              |   | 3:20:37.771   | 1    | 1            |        | CheckAdministrationSet        | -    | L.      |
|                   |                      |              |   | 2-20-20 205   | 1    | 1            |        | ChockAdministrationSat        |      |         |
|                   |                      |              |   |               |      |              |        | Table C                       | lear | r       |
|                   |                      |              |   |               |      |              |        |                               |      |         |
| -Debug Message    |                      | <b>^</b>     |   | Debug Messag  | е    |              |        |                               |      | -       |
|                   |                      | _            |   |               |      |              |        |                               |      | _       |
|                   |                      |              |   |               |      |              |        |                               |      |         |
|                   |                      |              |   |               |      |              |        |                               |      |         |
|                   |                      |              |   |               |      |              |        |                               |      | -       |
| •                 |                      |              |   |               | -    |              |        |                               |      |         |

First, connect to [gpca\_state\_machine\_ver2.1] through TCP/IP by specifying the server address and port number.

Then, you can send events through [Messages] field to cause transitions inside to [gpca\_state\_machine\_ver2.1] program. The current GPCA state is appeared in the Logging screen.

For example, providing the following sequence of HEX messages will move the system from "POST\_Init" state (initial state) to "Infusion\_NormalOperation" state.

Example sequence) 42->93->4F->86->88->51->8A->8C->8E->48->4D->4A->4E->94

Refer to the UPPAAL model in [model] folder to figure it out which events should be provided to cause a sequence of transitions.